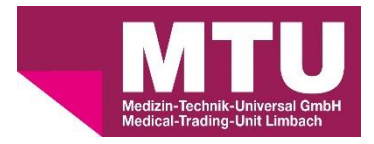

## Leitfaden zur Anmeldung im Webshop der Medical-Trading-Unit Limbach GmbH

## 1. Die Startseite

Auf der Startseite haben Sie die Möglichkeit, sich über die Schaltfläche oben rechts als Kunde für den Webshop zu registrieren.

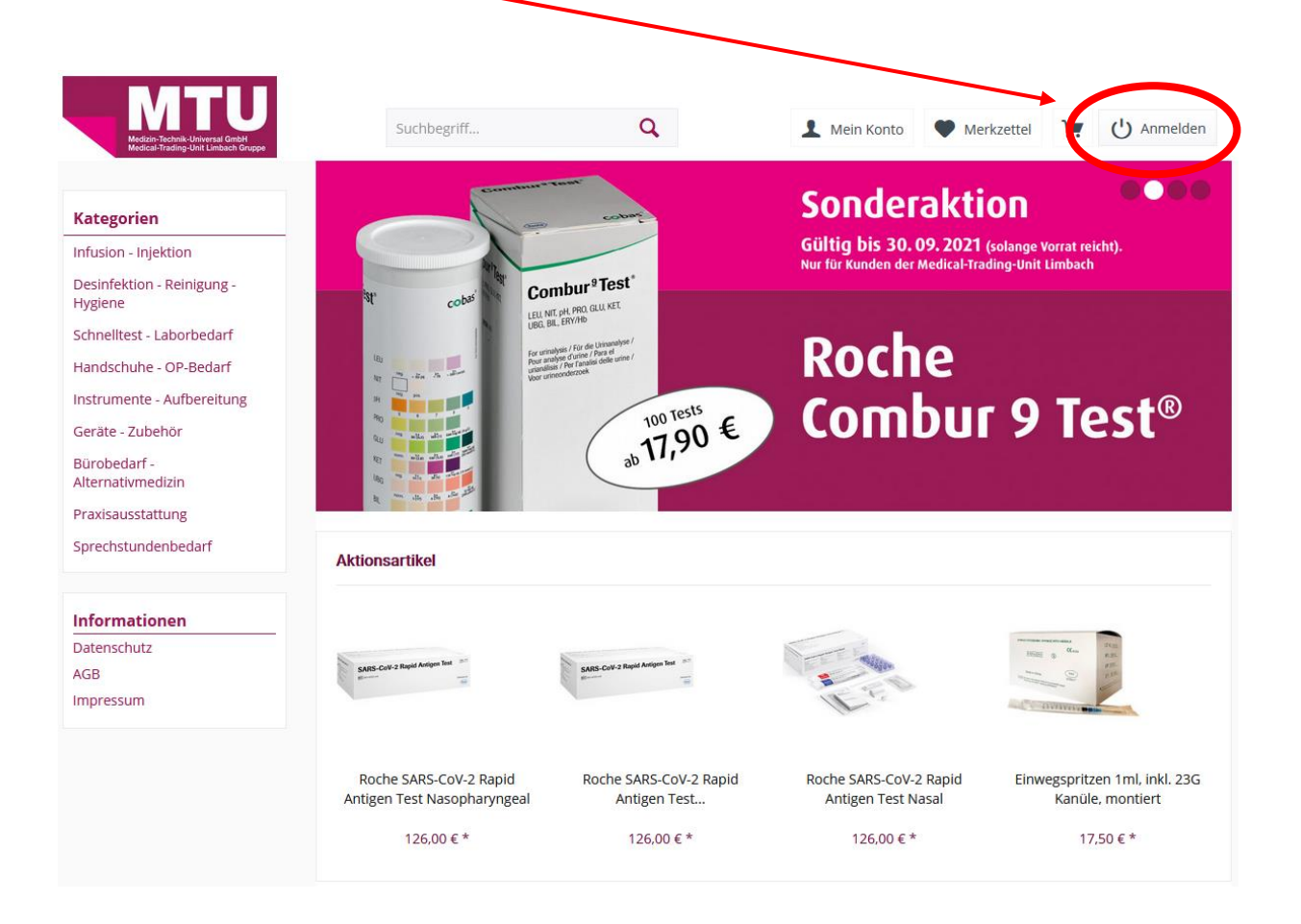

2. Registrierung unter "Ich bin Neukunde" (Bereits registriert? Bitte weiter mit Punkt 3)

|                                                                          | Sachlorgriff                             | ٩                      | 1 Mein Konto 🆤 Mei                                                    | nzettel 🖷 🕛 Armelden                                |
|--------------------------------------------------------------------------|------------------------------------------|------------------------|-----------------------------------------------------------------------|-----------------------------------------------------|
| Kategorien                                                               |                                          |                        | Sonderakti<br>Gültig bis 30.09.2021<br>Nar Nir Kunden der Medical Tra | ON<br>(solange Verrat reicht).<br>ding-Unit Limbach |
| Desinfektion - Reinigung -<br>Hygiona<br>Schnelkest - Laborbedorf        |                                          | omburt Test            | Pacha                                                                 |                                                     |
| Handschuhe - DP-Bedarf<br>Instrumente - Aufbereitung<br>Gerate - Zubehtr |                                          | 100 1615<br>1790 €     | Combu                                                                 | r 9 Test®                                           |
| Burobedarf -<br>Alternativmedizin<br>Praxisausstattung                   |                                          | 11,7C                  |                                                                       |                                                     |
| Sprechstundenbedarf                                                      | Aktionsartikel                           |                        |                                                                       |                                                     |
| Datenschutz<br>AGR<br>Impressum                                          | Big interface land support               | Million Section 1      | Les L                                                                 | 1                                                   |
|                                                                          | Foche SAIS-Cov-2 Eapld                   | Roche SARS-CoV-2 Rapid | Roche SARS-CoV-2 Ropid                                                | Enwogspritzen 1ml, inkl. 230                        |
|                                                                          | vragen rest Näsophäryngeal<br>126.00 € * | 125.00 € *             | onuper test total                                                     | tanue, montert                                      |

Nachdem Sie über die Schaltfläche "Anmelden" auf die Anmeldeseite gelangt sind, können Sie sich mit Ihren Praxisdaten auf der rechten Seite registrieren. Bitte füllen Sie alle erforderlichen Felder (rot) aus und bestätigen Sie die Annahme der AGB und der Datenschutzbestimmungen.

| Made Stand Grant Crist                                | Q. L Mein Konto P Merkzettel 🦙 🕛 Anmelden                                                                                                    |
|-------------------------------------------------------|----------------------------------------------------------------------------------------------------|
| Ich bin bereits Kunde                                 | Ich bin Neukunde                                                                                                    |
| Einloggen mit Ihrer E-Mail-Adresse und Ihrem Passwort | Ich bin* 👻                                                                                                    |
| Ihre E-Mail-Adresse                                   | Anrede* V                                                                                                    |
| Ihr Passwort                                          | Vorname*                                                                                                    |
| asswort vergessen?                                    | Nachname*                                                                                                    |
| Anmelden >                                            | Ihre E-Mail-Adresse*                                                                                                    |
|                                                       | Ihr Passwort*                                                                                                    |
|                                                       | Ihr Passwort muss mindestens 8 Zeichen umfassen.<br>Berücksichtigen Sie Groß- und Kleinschreibung.                                                                                                    |
|                                                       | Ihre Adresse                                                                                                    |
|                                                       | Straße und Nr,*                                                                                                    |
|                                                       | PLZ* Ort*                                                                                                    |
|                                                       | Land *                                                                                                    |
|                                                       | <ul> <li>Die Lieferadresse weicht von der Rechnungsadresse ab.</li> <li>* hierbei handelt es sich um ein Pflichtfeld</li> </ul>                                                                                                    |
|                                                       | Wir weisen hiermit ausdrücklich darauf hin, dass sämtliche mit uns als Verkäufergeschlossenen Kaufverträge,<br>unabhängig davon, ob die dazugehörige Bestellung von Ihnen inschriftlicher, digitaler oder telefonischer<br>Form abgegeben werden, unter Geltung unserer AGB zustande kommen.                                                                                                    |
|                                                       | Datenschutz                                                                                                    |
|                                                       | Ich habe die Datenschutzbestimmungen zur Kenntnis genommen.                                                                                                    |
|                                                       | Hiermit bestätige ich/wir mit Angabe obiger Daten, dass ich/wir kein privater Endkunde, sondern eine<br>medizinische Einrichtung wie z.B. eine Arztpraxis, Klinik, Apotheke, Pflegedienst, soziale Einrichtung oder<br>medizinischer Fachhandel bin/sind und die Bestellung sämtlicher Artikel ausschließlich zur Ausübung<br>meiner/unseren gewerblichen bzw. freiberuflichen Tätigkeit dient. |
|                                                       | Weiter >><br>Bitte geben Sie eine gültige E-Mail-Adresse ei                                                                                                    |

3. Anmeldung unter "Ich bin bereits Kunde"

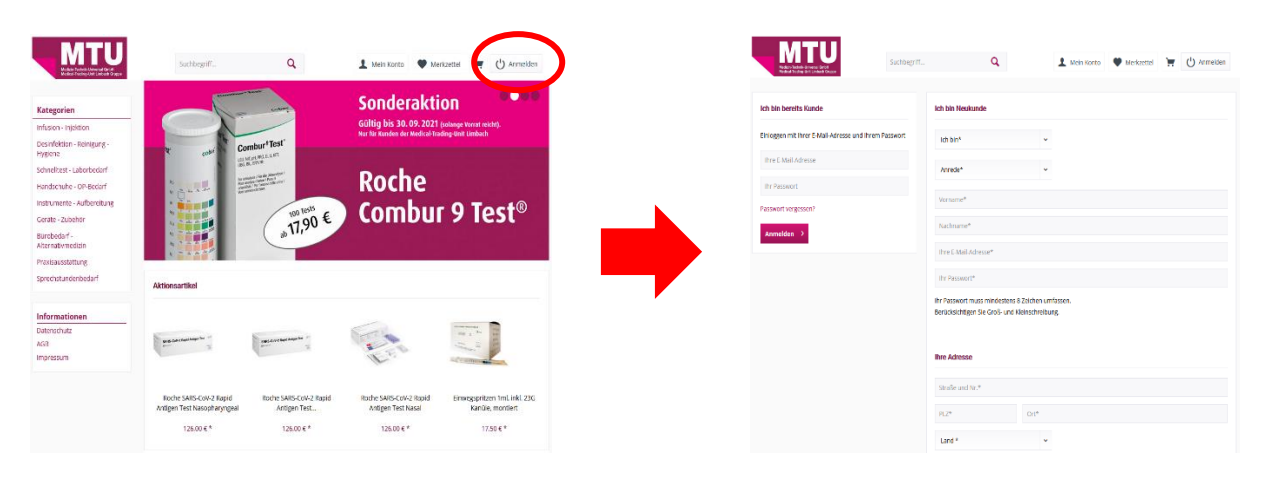

Mit einem bestehenden Kundenkonto können Sie sich jederzeit über die beiden Felder auf der linken Seite anmelden.

| Medicini Teshenia Garavetti Garabiti<br>Medicini Teshenia Garavetti Medicini Garavet | Suchbegriff              | Q                                                                                                    | L Mein Ko                                                                                                    | onto P Merkzettel                                                                                     | T 🕐 Anmeld                                                       |
|--------------------------------------------------------------------------------------|--------------------------|----------------------------------------------------------------------------------------------------|----------------------------------------------------------------------------------------------------|----------------------------------------------------------------------------------------------------|------------------------------------------------------------------|
| Ich bin bereits Kunde                                                                | Ich                      | bin Neukunde                                                                                                    |                                                                                                    |                                                                                                    |                                                                  |
| Einloggen mit Ihrer E-Mail-Adresse und Ihre                                          | m Passwort               | ch bin*                                                                                                    | ~                                                                                                    |                                                                                                    |                                                                  |
| Ihre E-Mail-Adresse                                                                  | A                        | nrede*                                                                                                    | ~                                                                                                    |                                                                                                    |                                                                  |
| Ihr Passwort                                                                         | Ve                       | orname*                                                                                                    |                                                                                                    |                                                                                                    |                                                                  |
| Passwort vergessen?                                                                  | N                        | achname*                                                                                                    |                                                                                                    |                                                                                                    |                                                                  |
| Anmelden >                                                                           | h                        | re E-Mail-Adresse*                                                                                                    |                                                                                                    |                                                                                                    |                                                                  |
|                                                                                      | Ih                       | r Passwort*                                                                                                    |                                                                                                    |                                                                                                    |                                                                  |
|                                                                                      | ihr i<br>Beri            | Passwort muss mindestens 8<br>ücksichtigen Sie Groß- und Kl                                                                          | Zeichen umfassen.<br>einschreibung.                                                                                |                                                                                                    |                                                                  |
|                                                                                      | lbre                     | e Adresse                                                                                                    |                                                                                                    |                                                                                                    |                                                                  |
|                                                                                      | St                       | traße und Nr.*                                                                                                    |                                                                                                    |                                                                                                    |                                                                  |
|                                                                                      | PL                       | LZ*                                                                                                    | Ort*                                                                                                    |                                                                                                    |                                                                  |
|                                                                                      | L                        | and *                                                                                                    | ~                                                                                                    |                                                                                                    |                                                                  |
|                                                                                      | 0                        | Die Lieferadresse weicht von                                                                                                    | der Rechnungsadresse at                                                                                            | ).                                                                                                    |                                                                  |
|                                                                                      | * h                      | nierbei handelt es sich um ein                                                                                                    | Pflichtfeld                                                                                                    |                                                                                                    |                                                                  |
|                                                                                      | Wi<br>un<br>Fo           | ir weisen hiermit ausdrücklich<br>abhängig davon, ob die dazug<br>rm abgegeben werden, unter                                         | darauf hin, dass sämtlich<br>ehörige Bestellung von If<br>Geltung unserer AGB zus                                  | e mit uns als Verkäuferge<br>nnen inschriftlicher, digita<br>tande kommen.                            | schlossenen Kaufverträj<br>ler oder telefonischer                |
|                                                                                      | Dat                      | tenschutz                                                                                                    |                                                                                                    |                                                                                                    |                                                                  |
|                                                                                      | lch                      | habe die Datenschutzbestimn                                                                                                    | nungen zur Kenntnis geno                                                                                           | ommen.                                                                                                |                                                                  |
|                                                                                      | □ H<br>mea<br>mea<br>mei | fiermit bestätige ich/wir mit A<br>dizinische Einrichtung wie z.B.<br>dizinischer Fachhandel bin/sir<br>iner/unseren gewerblichen bz | ngabe obiger Daten, dass<br>eine Arztpraxis, Klinik, Ap<br>id und die Bestellung säm<br>w. freiberuflichen Tätigke | ich/wir kein privater Endl<br>ootheke, Pflegedienst, sozi<br>uticher Artikel ausschließl<br>it dient. | kunde, sondern eine<br>iale Einrichtung oder<br>ich zur Ausübung |
|                                                                                      |                          |                                                                                                    |                                                                                                    |                                                                                                    | Weiter                                                           |

## 4. Das Dashboard

| South                                                                        | april. Q. 🕈 Meinizard 🏋 🖞 Anneden                                                                                                    | U Suchergriff Q 1 Mein Kareo 🖤 M                                                                      | kerkzettel     |
|------------------------------------------------------------------------------|----------------------------------------------------------------------------------------------------|----------------------------------------------------------------------------------------------------|----------------|
|                                                                              | teh bin Heukande                                                                                                    | λ0 φα                                                                                                 |                |
|                                                                              | leh ker* v                                                                                                    | Willkommen.                                                                                           |                |
|                                                                              | Anrede <sup>n</sup> ¥                                                                                                    | Dies ist Ihr Konto Dashboard, wo Sie die Möglichkeit haben, Ihre letzten Kontoalstivitäten einzusehen |                |
| Vice and                                                                     |                                                                                                    |                                                                                                    |                |
|                                                                              |                                                                                                    | Derečaliche Dates Geneählte Zahlmanzat                                                                |                |
|                                                                              | COLUMN *                                                                                                    | Personinum balleri berearingen b                                                                      |                |
|                                                                              | e Eddalbid resse*                                                                                                    | Rechnung                                                                                              |                |
|                                                                              | I'm Pesswort*                                                                                                    |                                                                                                    |                |
| Ihr Passwort muss mindestens 8 Zeit<br>Derlicksichtigen Sie Graß- und Kleins | hen unlassen.<br>chreibung,                                                                                                    |                                                                                                    |                |
|                                                                              |                                                                                                    | Persönliche Daten ändern Zahlungsart ändern                                                           |                |
| thre Adresse                                                                 |                                                                                                    |                                                                                                    |                |
| Stratie und Nr.*                                                             |                                                                                                    | Primäre Rechnungsadresse Primäre Lieferadresse                                                        |                |
| P1.2*                                                                        | 0/1*                                                                                                    |                                                                                                    |                |
| Land* V                                                                      |                                                                                                    | Medizin-Technik Universal GmbH     Entspricht der Rechnungsad                                         | dresse         |
| Die Lieferafresse wicht von der Birthumssichesse ab.                         |                                                                                                    | f Am Gebrenhere 2                                                                                     |                |
|                                                                              | * kierbei handelt es sich um ein Pflichtled                                                                                                    | 72770 Reutlingen                                                                                      |                |
| We assign through an                                                         |                                                                                                    | N8 Deutschland                                                                                        |                |
| unabhängig davon, ob die i<br>Form aligegeben werden, v                      | Raugehörige Desiatlang von Ernen inschriftlicher, digkaler oder latefonischer<br>mer Gefung unserer ASD zusande kommen.                                                   |                                                                                                    |                |
| Deterachetz                                                                  |                                                                                                    | Rechnungsadresse ändern Abweichende Lieferadre                                                        | sse hinzufügen |
| ich habe die Osterschutzbeschmungen zur Kennteil                             | promise.                                                                                                    | oder andere Adresse wählen                                                                            |                |
| Hermit bestätige i<br>melikkische Docht                                      | chfeir mit Angabe obiger Daten, dass ichfeir kein privater Endkunde, sondern eine<br>ans eite 40. eine Anternals. Kirkli Ansthelie. Meteraliens, sosiale Dirchfearer ofer |                                                                                                    |                |
| medianischer Fa                                                              | chhandel binisied und die Bestellung samikiber Artikel ausschließich auf <u>Ausio</u> ung<br>gewerblichen baw, freiberuffichen Täglpieli dien.                            | the Newslettereinstellungen                                                                           |                |
|                                                                              |                                                                                                    |                                                                                                    |                |
|                                                                              | Watter >                                                                                                    | Ja, ich möchte den kosteniosen MTU Webshap Newsletter erhalten. Sie können sich jederzeit wied        | der abmeideni  |

Sie befinden sich nun in Ihrem persönlichen Bereich, hier haben Sie die Möglichkeit, Ihre früheren Bestellungen einzusehen, Rechnungen und Dokumente herunterzuladen, sowie Ihre persönlichen Daten anzupassen. Sie können in diesem Bereich Merklisten für wiederkehrende Bestellungen anlegen und diese pflegen oder aus Ihrer Artikelhistorie eine Bestellliste erstellen.

| Medizin-Technik-Liniversal Grafit<br>Medizin-Trading-Linit Linibach Grappo                            | Suchbegriff Q                                                          | 🗶 Mein Konto 🆤 Merkzettel 🍹 🔥 Abmelden         |
|----------------------------------------------------------------------------------------------------|------------------------------------------------------------------------|------------------------------------------------|
| Hi,                                                                                                   | Willkommen,                                                            |                                                |
| <b>Übersicht</b><br>Persönliche Daten                                                                 | Dies ist Ihr Konto Dashboard, wo Sie die Möglichkeit haben, Ihre letzt | en Kontoaktivitäten einzusehen                 |
| Zahlungsarten<br>Bestellungen                                                                         | Persönliche Daten                                                      | Gewählte Zahlungsart                           |
| Kundenportal<br>Sofortdownloads                                                                       |                                                                        | Rechnung                                       |
| Merkzettel                                                                                            |                                                                        |                                                |
| Abmelden                                                                                              | Persönliche Daten ändern                                               | Zahlungsart ändern                             |
| Kategorien                                                                                            | Primäre Rechnungsadresse                                               | Primäre Lieferadresse                          |
| Infusion - Injektion<br>Desinfektion - Reinigung -<br>Hygiene                                         | Medizin-Technik Universal GmbH                                         | Entspricht der Rechnungsadresse                |
| Schnelltest - Laborbedarf<br>Handschuhe - OP-Bedarf<br>Instrumente - Aufbereitung<br>Geräte - Zubehör | Am Galgenberg 2<br>72770 Reutlingen<br>Deutschland                     |                                                |
| Bürobedarf -<br>Alternativmedizin<br>Praxisausstattung<br>Sprechstundenbedarf                         | Rechnungsadresse ändern<br>oder andere Adresse wählen                  | Abweichende Lieferadresse hinzufügen           |
| Informationen<br>Datenschutz<br>AGB                                                                   | Ihre Newslettereinstellungen                                           | en. Sie können sich jederzeit wieder abmelden! |
| Impressum                                                                                             |                                                                        |                                                |

## 5. Bestelllisten

|                   | Sachbegriff                                   | Q 1 Mein Kinto                                                                                                    | Entrahmenatorial 🖤 Meric                                                    | zettel 👾 🖞 Abmelden                        |           | MTU                                              | Sachbegriff                                                     | Q L Mela Konta         | Entrahmomatorial | • Modatta                                  | <b>第</b> () /km                   |
|-------------------|-----------------------------------------------|----------------------------------------------------------------------------------------------------|-----------------------------------------------------------------------------|--------------------------------------------|-----------|--------------------------------------------------|-----------------------------------------------------------------|------------------------|------------------|--------------------------------------------|-----------------------------------|
| acdarf<br>leclarf |                                               | mbur 'Test'                                                                                                    | Sonderaktic<br>Gültig bis 30.09.2021 (s<br>Nur för Kunden der Medical-Tradi | olange Vorrat reicht),<br>ing-Urit Limboch |           | Hi,<br>Obesidat                                  | Ihre Bestellungen Artikelh                                      | istorie Bestellvorlage |                  |                                            |                                   |
|                   |                                               | NET DE LA CELLA EL<br>20. EN VIE<br>VIE DE LA CELLA EL<br>20. EN VIE<br>VIE DE LA CELLA EL<br>20. EL CELLA EL<br>20. EL CELLA EL CELLA EL<br>20. EL CELLA EL CELLA EL<br>20. EL CELA EL CELLA EL<br>20. EL CELLA EL CELA | Roche                                                                       |                                            |           | Personiche Daten<br>Zahungsarten<br>Destellungen | MDI_Berlin_Sarstedt                                             | Bid                    | Mengeneinheit    | <ul> <li>Zurück zu de<br/>Menge</li> </ul> | n Bestellvorlagen<br>Artikelnumme |
|                   |                                               | 17,90 €                                                                                                    | Combur                                                                      | 9 Test®                                    |           | Sofortricwnioaris<br>Merkwitel                   | S-Monovette Serum mit GEL<br>7.5 ml<br>S-Monovette Serum 7.5 ml | Produkteld             | 50 Stock         | 0 0 Vortugaar                              | 121                               |
|                   |                                               |                                                                                                    |                                                                             |                                            |           | Abmoliton                                        | S-Monovette EDTA 2.7 ml                                         | Produktbild            | 50 Stock         | 0 🗇 🔳 Verfagtar                            | 122                               |
|                   | Aktionsartikel                                |                                                                                                    |                                                                             |                                            |           | Kategorien                                       | S-Monovette Citrat 3 ml grün                                    | Produktbild            | 50 Stock         | 0 0 Verfogbør                              | 123                               |
|                   |                                               |                                                                                                    |                                                                             |                                            |           | Infusion - Injection                             | Quintification                                                  | Kenil                  | 1.000            | verfügber                                  | WLL 7                             |
|                   |                                               |                                                                                                    |                                                                             |                                            | · · · · · | Desinfektion - Reinigung -<br>Hygiene            | S-Monovette-Kanüle Safety<br>schwarz, 22 6                      | Produktbild            | 50 Stack         | 0 0 🔳 Verfogbør                            | 500s                              |
|                   | in the second                                 | Forma state                                                                                                    | Manager & Basel State State                                                 | Management of the                          |           | Schneitest - Laborbedart                         | S-Monovette-Kanüle Safety<br>grün, 21 G                         | Produktbild            | 50 Stock         | 0 0 🖉 Verfügbar                            | 501 s                             |
|                   |                                               |                                                                                                    |                                                                             |                                            |           | Instrumente Aufbereitung                         | S-Monovette-Kanüle Safety<br>milb. 20 G                         | Produktbild            | 50 Stock         | 0 🖸 🔳 Verfogbør                            | 5025                              |
|                   |                                               |                                                                                                    |                                                                             |                                            |           | Gerate - Zubehor                                 |                                                                 | Kapillar-Blutentn      | ahme / Kinder    |                                            |                                   |
|                   | Green Spring Covid-19 Antigen-<br>Schneiltest | Clungene® Covid -19 Antigen<br>Schneibest                                                                                                    | Roche SARS-CoV-2 Rapid<br>Antigen Test Nasophoryngeol                       | Roche SARS-CoV-2 Rapid<br>Antigen Test     |           | Bürobedarf -                                     | Sarstedt Microvette 200                                         | Produktbild            | 100 Stock        | 0 0 🔳 Werfügber                            | 281                               |
|                   | Smc*                                          | 0.004                                                                                                    | 126-01-6 *                                                                  | 126.01.6*                                  |           | Provisausstatiung                                | Sarstedt Microvette 200                                         | Produktbild            | 100 Stock        | 0 0 Wertogbar                              | 282                               |
|                   | C0.03 K *                                     | 10000                                                                                                    | rando te "                                                                  | randod 6.4                                 |           | Sprechstundenbedart                              | Sarstedt-Monovette Citrat 1,4                                   | Produktbild            | 50 Stock         | 0 0 Vet0gaar                               | 223                               |

Über die Schaltfläche "Entnahmematerial" gelangen Sie direkt zur hinterlegten Bestellliste für das kostenlose Labor-Entnahmematerial.

| ernal GridH<br>Limosch Engpe | Suchbegriff Q                                            | 1 Mein K     | onto Entrahmem      | aterial | Merkzettel | H U Abm             |
|------------------------------|----------------------------------------------------------|--------------|---------------------|---------|------------|---------------------|
|                              |                                                          |              |                     |         |            |                     |
|                              | Ihre Bestellungen Artikelhistorie                        | Bestellvorla | ge                  |         |            |                     |
|                              |                                                          |              |                     |         | + Zurück z | u den Bestellvorlag |
|                              | Antibul                                                  |              |                     |         |            |                     |
|                              | Artikei                                                  | BIID         | Monovetten          | Menge   |            | Artikeinumme        |
|                              | S-Monovette Serum mit GEL 7,5 ml                         | Produktbild  | 50 Stück            | 0 0     | Verfügbar  | 121                 |
|                              | S-Monovette Serum 7,5 ml                                 | Produktbild  | 50 Stück            | 0 0     | Verfügbar  | 120                 |
|                              | S-Monovette EDTA 2,7 ml                                  | Produktbild  | 50 Stück            | 0 0     | Verfügbar  | 122                 |
|                              | S-Monovette Citrat 3 ml grün                             | Produktbild  | 50 Stück            | 0 0     | Verfügbar  | 123                 |
|                              | Quanti SERON Blur                                        | Brodukthild  | 1 Set               | 0.0     | Nicht      | 6779                |
|                              | quantifectorenas                                         | Producting   | Kanülen             |         | verfügbar  | uzz y               |
|                              | S-Monovette-Kanüle Safety                                | Produktbild  | 50 Stück            | 0 2     | Verfügbar  | 500s                |
|                              | schwarz, 22 G<br>S-Monovette-Kanüle Safety grün. 21      |              |                     |         |            |                     |
|                              | G                                                        | Produktbild  | 50 Stück            | 0 0     | Verfügbar  | 501s                |
|                              | S-Monovette-Kanüle Safety gelb, 20<br>G                  | Produktbild  | 50 Stück            | 0 0     | Verfügbar  | 502s                |
|                              |                                                          | Kapilar-     | Blutentnahme / Kino | der     |            |                     |
|                              | Sarstedt Microvette 200                                  | Produktbild  | 100 Stück           | 0 0     | Verfügbar  | 281                 |
|                              | Sarstedt Microvette 200                                  | Produktbild  | 100 Stück           | 0 0     | Verfügbar  | 282                 |
|                              | Sarstedt-Monovette Citrat 1,4 ml                         | Produktbild  | 50 Stück            | 0 0     | Verfügbar  | 223                 |
|                              |                                                          | Prot         | Etiketten           |         |            |                     |
|                              |                                                          | u            | rinuntersuchung     |         |            |                     |
|                              | Urin Monovette Sarstedt 8,5ml                            | Produktbild  | 1 Stück             | 0 0     | Verfügbar  | 176                 |
|                              | Urinbecher ohne Deckel 200 ml                            | Produktbild  | 100 Stück           | 0 0     | Verfügbar  | 2170                |
|                              | Urinröhrchen (Schutzgefäße) mit<br>Deckel                | Produktbild  | 50 Stück            | 0 0     | Verfügbar  | 2180                |
|                              | Urinsammelflasche 3.0 Liter                              | Produktbild  | 1 Stück             | 0 0     | Verfügbar  | 1411                |
|                              |                                                          | Stuhl- un    | d Speicheluntersuch | ung     |            |                     |
|                              | Stuhlröhrchen 80.734                                     | Produktbild  | 100 Stück           | 0 0     | Verfügbar  | 1170                |
|                              | Schutzhüllen für Stuhlröhrchen mit                       | Produktbild  | 50 Stück            | 0 0     | Verfügbar  | 2190                |
|                              | OC-Sensor Patienten-Set (iFOBT)                          | Produktbild  | 1 Pack              | 0 0     | Verfügbar  | 1561                |
|                              | Salivette zur Cortisolbestimmung                         | Produktbild  | 1 Stück             | 0 0     | Verfüghar  | 1559                |
|                              |                                                          |              | Adapter             | -       | - vernagen |                     |
|                              |                                                          |              | Abstriche           |         |            |                     |
|                              | Röhrchen mit Deckel, weiß,<br>Abstrichtupfer und Etikett | Produktbild  | 1 Stück             | 0 0     | Verfügbar  | 39                  |
|                              | cobas# PCR Media Dual Swab                               | Produktbild  | 1 Stück             | 0 0     | Verfügbar  | 1092                |
|                              | cobas® PCR Urine Sample Kit                              | Produktbild  | 1 Stück             | 0 0     | Verfügbar  | 1093                |
|                              | HPV dünn (Mann)                                          | Produktbild  | 50 Stück            | 0 0     | Verfügbar  | 56                  |
|                              |                                                          | т            | ransportmedien      |         |            |                     |
|                              | Bactec STANDARD F Medium Aerob                           | Produktbild  | 1 Stück             | 0 0     | Verfügbar  | 159                 |
|                              | Sarstedt Röhre, 5 ml, 75 x 13 mm,                        | Produktbild  | 500 Stück           | 0 0     | Verfügbar  | 110                 |
|                              | inki. stopren                                            |              | -                   |         |            |                     |